## App 端如何回复公告(文档)

用户登录互海通 App 端,在公告管理 - 公告列表界面, 点击需要回复的公告,在公告详情下方 的回复框里输入回复内容后点击右下角的"回复",可按以下步骤进行操作 (步骤 1-3)

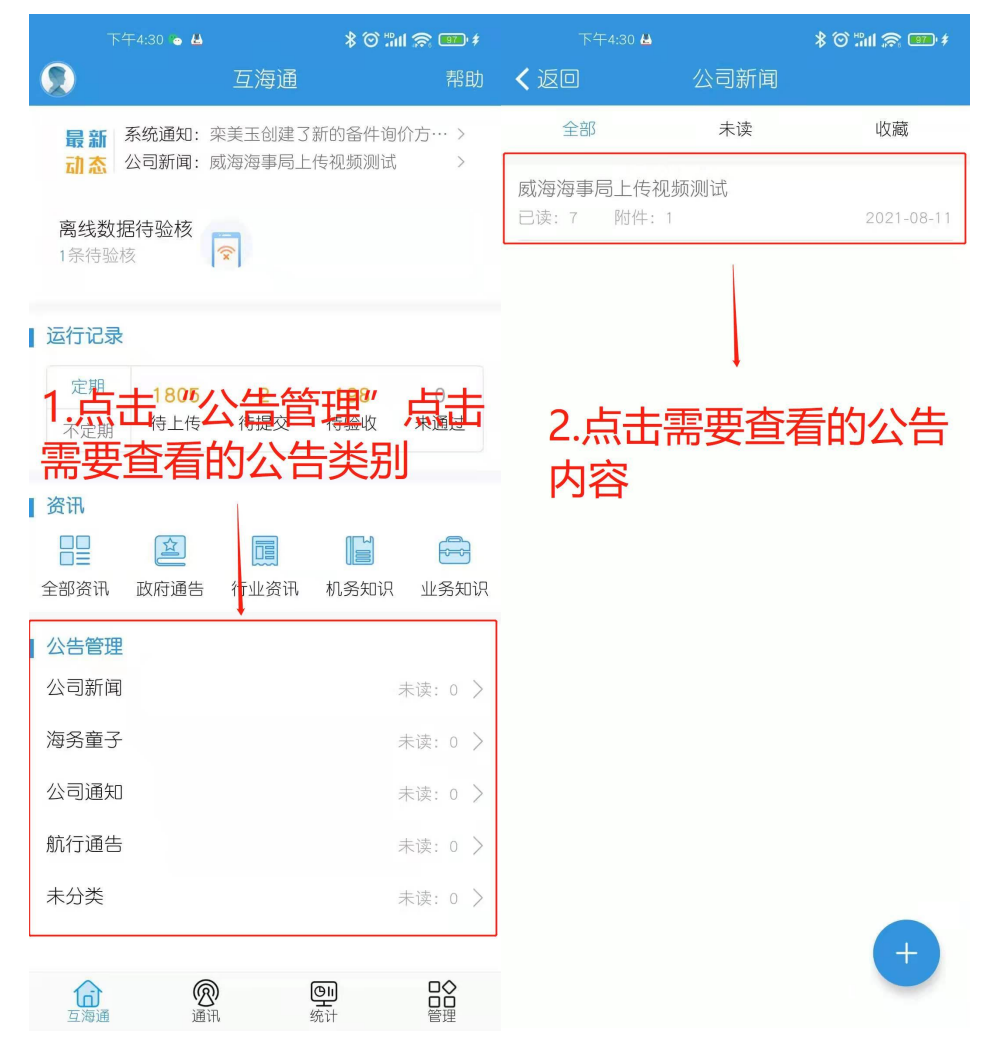

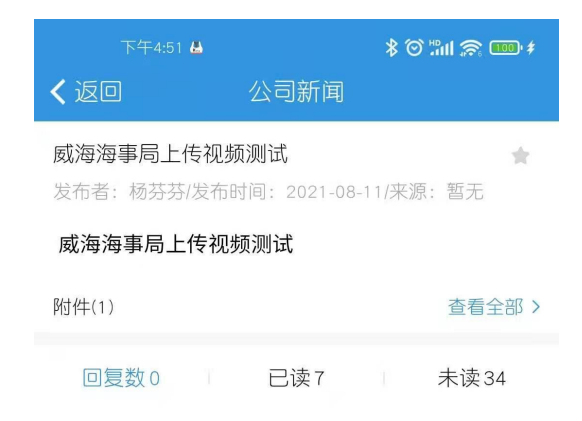

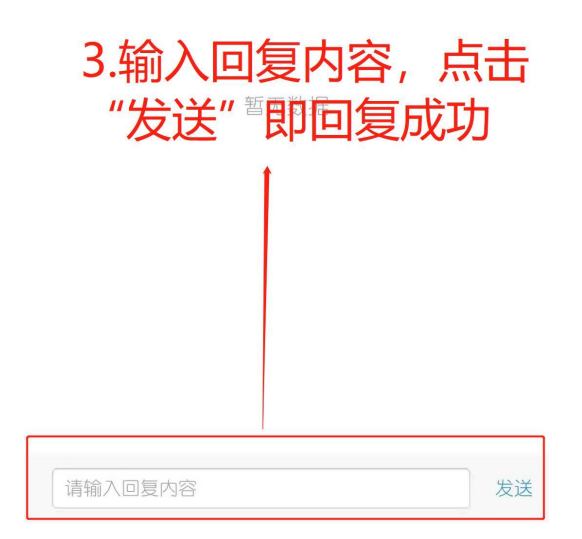